### ①univcoopマイポータルヘアクセス https://krm-system.powerappsportals.com/

wnivcoopマイポータル

ホーム サインイン

#### === ご案内 ===

このページは北海道・東北・関東・甲信越・東海・関西・北陸・九州各地区の大学生協に加入、もしくは大学生協のある大学の受験を検討されている皆様への情報を提供しています。 中国・四国地区の大学に興味のある方は http://vsign.jp/ にアクセスをお願いいたします

こちらのサイトでは受験から入学、そして大学生活を過ごすあなたと大学生協を結ぶ情報を提供しています。ご利用には登録が必要となります。 初めてお使いになるかたは、以下の手順で登録をお願いいたします。 すでに登録が完了している方は、画面右上のサインインをクリックして登録アドレスでの認証をお願いいたします。

利用登録に当たってのご準備をお願いいたします。

#### ◆登録に当たっては以下の情報が必要となります。

- 登録用メールアドレス
- 認証用パスワード(あらかじめ決めておいてください)
- 個人認証用電話番号(スマートフォンへのSMS、もしくは音声によるパスコード(数字6桁)をお伝えします)
- ◆メールアドレスの認証を行います。迷惑メールフィルタ設定をされている場合には、「micorosoftonline.com」からの受信許可設定をお願いいたします。
- ◆個人認証用電話番号へのパスコードの送信、通話を行います。お手元ですぐ確認できるようにご準備をお願いいたします。
- ◆登録作業を最後まで行わないと正常に登録が完了しません。メールアドレス認証後にプロファイル入力画面に移動します。基本情報のご入力をお願いいたします。

#### 登録手順

- 1. 下のリンクから移動したページで「今すぐサインアップ」をクリックしてください。
- 2. メールアドレスを入力してください。メールアドレス登録済みのSNSアカウントでの登録も可能です。その場合は選択されたSNSアカウントに登録されているメールアドレスで登録を行います。

### 【大学生協加入Webシステムで加入申込をされた方へ】

- 大学生協加入Webシステムですでに加入申込をされた方は、お申込時に入力したご自分のメールアドレスで登録をお願いいたします。別のメールアドレスで登録した場合、大学生 協加入Webシステムでお申し込みいただいたデータとの紐づけができなくなります。
- SNSアカウントでサインアップされる場合は、SNSアカウントで使用しているメールアドレスが大学生協加入Webからのお申込時に登録されたメールアドレスと同じであることをご確認 ください。メールアドレスが違う場合には、大学生協加入Webシステムでお申し込みいただいたデータとの紐づけができなくなります。
- 大学生協加入Webシステムで申し込まれた方は、決済が完了した翌日のお昼(12:00)以降に登録をお願いいたします。
- 3. 入力されたメールアドレス宛に数字6桁の認証コードが送信されます。そのコードを入力してメールアドレス認証を完了してください。
- 4. パスワードを設定し、氏名を入力してください。
- 5. 個人認証用の電話番号を登録します。
- 6. 登録された電話番号を確認するためにSMS送信もしくは音声通話で数字6桁の認証コードをご案内しますので、そのコードを入力して電話番号認証を完了してください。
- 7. 電話番号の認証が完了すると、プロファイル登録ページに移ります。お名前、ご住所等のご登録をお願いいたします。

準備が整いましたら、以下のリンクから登録をお願いいたします。

univcoopマイポータルにユーザ登録

### ②右上の「サインイン」をクリックし ログイン画面を表示します。

 ディールアドレスでサインインする

 電子メールアドレス

 電子メールアドレス

 パスワード

 パスワード

 プスワード

 プスワード

 プロクトをお時ちでない場合、今すぐサインアップ

 自力のソーシャルアカウントでサインイン

 合ogle

 デ

 Facebook

 デ
 Twitter

### ③「今すぐサインアップ」をクリックし アカウント新規作成画面を表示します。

| Prove 大学生協事業連合     電子メールアドレスでサインインする     電子メールアドレスでサインインする     ペアメールアドレス     マリアドレス     パスワード     パスワード     パスワードをおれた場合     ワインク     マリワントをおれてれい場合、金文 CHIC vigurat |                                        |
|----------------------------------------------------------------------------------------------------|----------------------------------------|
| 自分のソーシャル アカウ 下でサインイ<br>C Google<br>f Facebook<br>Twitter                                                                                                    | 0                                      |
|                                                                                                    | く キャンセル<br>参いいい、大学生協事業連合<br>電子メール アドレス |
|                                                                                                    | 確認コードを送信<br>新しいパスワード<br>パスワードの確認入力     |
|                                                                                                    | 姓       名                              |
|                                                                                                    | 作E成                                    |

# ④「電子メールアドレス」欄に 「ご自身のメールアドレス」 入力し、『確認コードを送信』をクリックします。

| < キャンセル 谷口の 大学生協事業連合 |
|----------------------|
| @<br>確認コードを送信        |
| 新しいパスワード             |
|                      |
| 作成                   |

⑤確認コードが④で入力したメールアドレスに 送信されます。そのコードを「確認コード」欄に 入力し、『コードの確認』をクリックします。

| 新しいパスワード<br>パスワードの確認入力 | $\overline{\mathbf{n}}$ |
|------------------------|-------------------------|
| 姓                      |                         |
| 名作成                    |                         |

⑥「新しいパスワード」「パスワードの確認入力」 にパスワードを入力し、「姓」「名」に氏名を入力 します。入力後『作成』をクリックします。

| く キャンセル   シールアドレスが確認できました。次に進んでください。 |  |
|--------------------------------------|--|
| ダ<br>メールの変更                          |  |
|                                      |  |
| 作成                                   |  |

### ⑦認証の画面が表示されます。 「電話番号」を入力し『コードの送信』または 『電話する』をクリックします。 携帯電話でSMSが受信できない場合は「電話する」を選択

| < ≠ャンセル ◇ キャンセル ◇ ひのの 大学生協事業連合                            | _ |
|-----------------------------------------------------------|---|
| 認証用に SMS でコードを受け取る、または電話を受けることを希望する番号を以下に入力してください。<br>国番号 |   |
| Japan (+81) ~<br>電話番号                                     |   |
| コードの送信                                                    | ſ |
| Or<br>電話する                                                |   |

- ⑧●『コードの送信』をクリックした場合電話番号に コードが送信されます。
   送信されたコードを入力し『コードの確認』を クリックします。
   ●『電話する』をクリックした場合は、電話がかかっ
- てきます。ガイダンスに従って操作をします。 ※下図は「コードの送信」の場合

| キャンセル                                             |  |
|---------------------------------------------------|--|
| く キャンセル<br>を いいいいいいいいいいいいいいいいいいいいいいいいいいいいいいいいいいいい |  |
| コードの確認                                            |  |

### ⑨univcoopマイポータルの「プロファイル」画面が 表示されます。

| 1                                                                                                    |                                                                                                    |  |
|----------------------------------------------------------------------------------------------------|----------------------------------------------------------------------------------------------------|--|
| ワァイル                                                                                                    |                                                                                                    |  |
| -ザ信報                                                                                                    |                                                                                                    |  |
| 女 *<br>姓 *                                                                                                    | 姓 (カナ) *                                                                                                    |  |
|                                                                                                    |                                                                                                    |  |
| ミドル ネーム                                                                                                    | ミドルネーム (カナ)                                                                                                    |  |
|                                                                                                    |                                                                                                    |  |
| 名 *                                                                                                    | 名 (カナ) *                                                                                                    |  |
|                                                                                                    |                                                                                                    |  |
|                                                                                                    |                                                                                                    |  |
|                                                                                                    |                                                                                                    |  |
| 携帯電話番号(ハイフン無しで入力して下さい 携帯電話をお<br>自宅電話番号をご入力下さい) *                                                                                                    | きちでない場合は 電子メール(変更はできません)                                                                                                    |  |
| 携帯電話番号(ハイフン無しで入力して下さい 携帯電話をお<br>自宅電話番号をご入力下さい) *<br>電話番号を入力します                                                                                        | きちでない場合は 電子メール(変更はできません)                                                                                                    |  |
| 携帯電話番号 (ハイフン無しで入力して下さい 携帯電話をお<br>自宅電話番号をご入力下さい) *<br>電話番号を入力します<br>広告メール許可                                                                            | きちでない場合は<br>電子メール(変更はできません)<br>にの<br>広告郵便許可                                                                                                    |  |
| 携帯電話番号 (ハイフン無しで入力して下さい 携帯電話をお<br>自宅電話番号をご入力下さい) *<br>電話番号を入力します<br>広告メール許可<br><ul> <li>許可 〇 許可しない</li> <li>第可 〇 許可しない</li> </ul>                      | きちでない場合は<br>電子メール(変更はできません)<br>にのつ<br>にのつ 広告郵便許可 ● 許可○許可しない                                                                                                    |  |
| 携帯電話番号 (ハイフン無しで入力して下さい 携帯電話をお<br>自宅電話番号をご入力下さい) *<br>電話番号を入力します<br>広告メール許可<br>③ 許可 〇 許可しない<br>性別                                                      | 告ちでない場合は 電子メール(変更はできません) にの の に の の の の の に の の の の い の の い の の い の の い の の い の の い の の い の の い の の い の の い の の い の の の の い の の の の の の の の の の の の の の の の の の の の |  |
| 携帯電話番号 (ハイフン無しで入力して下さい 携帯電話をお<br>自宅電話番号をご入力下さい) *<br>電話番号を入力します<br>広告メール許可<br>③ 許可 〇 許可しない<br>性別                                                      | まちでない場合は<br>電子メール(変更はできません)<br>にのついた。 広告郵便許可 ● 許可 ○ 許可しない 生協ユーザ種別 *                                                                                                 |  |
| 携帯電話番号 (ハイフン無しで入力して下さい 携帯電話をお<br>自宅電話番号をご入力下さい) *<br>電話番号を入力します<br>広告メール許可<br>● 許可 〇 許可しない<br>性別<br>生年月日 (yyyy/mm/ddで記入 例:2021/01/01) *               | きちでない場合は<br>電子メール(変更はできません)<br>にのつ<br>広告郵便許可<br>● 許可 ○ 許可しない<br>生協ユーザ種別 *<br>住居区分 *                                                                                 |  |
| 携帯電話番号 (ハイフン無しで入力して下さい 携帯電話をお<br>自宅電話番号をご入力下さい) *<br>電話番号を入力します<br>広告メール許可<br>③ 許可 〇 許可しない<br>性別<br>生年月日 (yyyy/mm/ddで記入 例:2021/01/01) *<br>YYYY/MM/DD | まちでない場合は 電子メール (変更はできません)<br>広告郵便許可<br>● 許可 ○ 許可しない<br>生協ユーザ種別 *<br>住居区分 *<br>■                                                                                     |  |
| 携帯電話番号 (ハイフン無しで入力して下さい 携帯電話をお<br>自宅電話番号をご入力下さい) *<br>電話番号を入力します<br>広告メール許可<br>● 許可 〇 許可しない<br>性別<br>生年月日 (yyyy/mm/ddで記入 例:2021/01/01) *<br>YYYY/MM/DD | きちでない場合は<br>電子メール(変更はできません)<br>にのつ<br>広告郵便許可<br>④ 許可 ○ 許可しない<br>生協ユーザ種別 *<br>住居区分 *<br>自動車運転免許証の有無 *                                                                |  |

# ①「プロファイル」の必要事項を入力します。入力後「ユーザー情報の変更」をクリックします。

| 現住所:電話番号(ハイフン無しで入力して下さい)                   |  |
|--------------------------------------------|--|
|                                            |  |
| 家                                          |  |
| 学生・受験生は実家と保護者情報を入力してください。保護者の方は入力不要で<br>す。 |  |
| 現住所と同じ                                     |  |
| 実家:郵便番号(ハイフン無し、7桁で入力して下さい)                 |  |
|                                            |  |
| 実家:現住所1(都道府県名、市区まで)                        |  |
|                                            |  |
| 実家:現住所2(町名、番地)                             |  |
|                                            |  |
| 実家:現住所3 (アパート・マンション名・部屋番号)                 |  |
|                                            |  |
| 実家:電話番号(ハイフン無しで入力して下さい)                    |  |
|                                            |  |
| 実家:保護者氏名                                   |  |
|                                            |  |
|                                            |  |
| ユーザー情報の変更                                  |  |
|                                            |  |

# ①univcoopマイポータル上部のメニューから 「ファミリー申請」をクリックし、 ファミリー申請画面に遷移します。

| ないまた ないまた ないまた ないまた ないまた ないまた ないまた ないまた | ■込 │ ファミリー申請 │ お問合せ  | │ 学生証ICカード登録 │ 食堂利用履歴        | (ファミリー)   購入履歴(ファミリー) |
|-----------------------------------------|----------------------|------------------------------|-----------------------|
| プロファイル                                  |                      |                              |                       |
| <b>ホーム</b>                              |                      |                              |                       |
| プロファイル                                  |                      |                              |                       |
| ユーザー情報                                  |                      |                              |                       |
| 姓 *                                     |                      | 姓(カナ) *                      |                       |
| 糟谷                                      |                      | カスヤ                          |                       |
| ミドル ネーム                                 |                      | ミドルネーム (カナ)                  | 1                     |
|                                         |                      |                              |                       |
|                                         | ム │ ファミリー申請 │ お問合せ │ | ダ<br>学生証ICカード登録 │ 食堂利用履歴(ファミ | リー)   購入履歴(ファミリー)     |
| $\Delta - \pi$                          |                      |                              |                       |
| ファミリー申請一覧                               |                      |                              |                       |
| あなたが登録したファミリー申請の一覧(申請を修正                | E・取り消す場合は [V] アイコンを  | モクリックして下さい)                  | ファミリー申請の新規登録          |
| 申請No ↓ 申請状態 申請者                         | 合言葉                  | 相手のメールアドレス                   | 続柄 作成日                |
| 表示するレコードはありません。                         |                      |                              |                       |
| あなたに送信されたファミリー申請の一覧(申請を落                | x認する場合は [V] アイコンをクリ  | ックして下さい)                     |                       |
| 申請No ↓ 申請状態 申請者                         | 承認者                  | 続柄 自分のメールアドレス                | 作成日                   |
| 表示するレコードはありません。                         |                      |                              |                       |
| ホーム                                     |                      |                              |                       |

### ②「ファミリー申請の新規登録」をクリックし、 登録画面に遷移します。

|                                                                                                    | ↓ ファミリー申請 │ お問合せ │            | │ 学生証ICカード登録 │ 食堂利用履歴  | (ファミリー)   購入履歴(ファミリー) |     |
|----------------------------------------------------------------------------------------------------|-------------------------------|------------------------|-----------------------|-----|
| วิธวิตาน                                                                                               |                               |                        |                       |     |
| <i>т–</i> Д                                                                                            |                               |                        |                       |     |
| ファミリー申請一覧                                                                                              |                               |                        |                       |     |
| あなたが登録したファミリー申請の一覧(申請を修〕                                                                               | E・取り消す場合は IVI アイコン            | ッをクリックして下さい)           |                       |     |
|                                                                                                    |                               |                        | ファミリー申請の新き            | 規登録 |
| 申請No ✦ 申請状態 申請者                                                                                        | 合言葉                           | 相手のメールアドレス             | 続柄 作成日                |     |
|                                                                                                    |                               |                        |                       |     |
| CONSTRUCT COOPマイポー<br>ホーム 興味のある大学 資料請求 イル<br>プロファイル  <br>ホーム ファミリー申請一覧に戻る<br>ファミリー申請登録<br>申請情報<br>申請状態 | ・タル<br>ペント申込   ファミリー申請   お問合せ | 学生証にカード登録   食堂利用履歴(ファミ | :IJ−)   購入履歴(ファミリ−)   |     |

| く力してください) * |             |             |
|-------------|-------------|-------------|
|             |             |             |
|             |             |             |
|             |             |             |
|             |             |             |
|             | 入力してください) * | 入力してください) * |

### ③入力欄に必要事項を入力し、「ファミリー申請登録」 をクリックします。

- ※「ファミリー申請する相手のメールアドレス」には お子様(組合員本人)の 大学生協アプリ(公式)のログイン時メールアドレス または、
  - 加入WEB時に登録したメールアドレス (univcoopマイポータル登録メールアドレス)
  - を入力してください。
- ※合言葉はファミリー申請承認時に使用します。
- お子様(組合員本人)へお伝えください。
- ※「ファミリー申請する相手のあなたから見た続柄」は
  - 「子」を選択してください。

| ブロファイル   糟谷 哲也電子マネー保護者 -   |
|----------------------------|
| ホーム ファミリー申請一覧に戻る           |
| ファミリー申請登録                  |
| 申請情報<br>申請状態               |
| 申請中                        |
| 申請者                        |
| 入力欄                        |
| ファミリー申請する相手のメールアドレス *      |
| ファミリー申請する相手のあなたから見た続柄 *    |
| ✓                          |
| 合言葉(ひらがなと半角英数字で入力してください) * |
|                            |
| ファミリー申請登録                  |
| ホーム ファミリー申請一覧に戻る           |
|                            |

| 2)                                            | お子                                | 様(組                            | 合員本人)              | との       | りファ         | ミリ-            | 一申請                 |     |
|-----------------------------------------------|-----------------------------------|--------------------------------|--------------------|----------|-------------|----------------|---------------------|-----|
| ④申請                                           | 青一覧                               | に登録                            | 情報が表示              | 示され      | ます。         |                |                     |     |
| 2004年2月22日00011100000000000000000000000000000 | nivcoop<br>ゐる大学 │ 資料<br>谷 哲也電子マネ・ | マイポータル<br>請求   ィペント申込<br>保護者 - | │ ファミリー申請 │ お問合せ │ | 学生証ICカード | 登録   食堂利用履歴 | !: (ファミリー)   脚 | <b>5入履歴(ファミリー</b> ) |     |
| ホーム                                           |                                   |                                |                    |          |             |                |                     |     |
| ファミリー申請-                                      | 一覧                                |                                |                    |          |             |                |                     |     |
| あなたが登録した                                      | ファミリー申請の                          | )一覧(申請を修正                      | ・取り消す場合は [V] アイコン  | をクリックして⁻ | 下さい)        |                | ファミリー申請の新規          | 見登録 |
| 申請No ↓                                        | 申請状態                              | 申請者                            | 合言葉                | 相手の      | )メールアドレス    | 続柄             | 作成日                 |     |
| FA-00001444                                   | 承認中                               |                                | 2                  | k        |             | 保護者            | 2022/09/27<br>20:59 | ~   |
| あなたに送信され                                      | たファミリー申請                          | の一覧(申請を承                       | 認する場合は [V] アイコンをク  | リックして下さい | ۱)          |                |                     |     |
|                                               |                                   |                                | 云田书                | 続柄       | 自分のメールアド    | 67             | 作成日                 |     |
| 申請No ↓                                        | 申請状態                              | 中請有                            | 承認有                | 496113   |             |                | TF#CD               |     |

### お子様(組合員本人)のunivcoopマイポータルから 承認操作をしていただくようお伝えください。

### ⑤次ページ以降のお子様(組合員本人)の操作が完了 するとプロファイル画面の下部の 「電子マネー管理番号/家族組合員番号リスト」に 番号が表示されます。 表示されればファミリー申請操作は終了となります。

| ユーザー情報の変き                        | 更<br>一                        |               |        |       |         |        |  |
|----------------------------------|-------------------------------|---------------|--------|-------|---------|--------|--|
| 大学所属情報<br><b> ■</b> ぁ な たの 学 籍 情 | (変更する場合は [<br><sup>「報</sup> ▼ | V] アイコンをクリックし | 、て下さい) |       |         |        |  |
| 大学名 🕈                            | 学部·研究科                        | 学科・専攻         | 学籍番号   | 入学年月日 | 卒業予定年月日 | 留学生    |  |
| 表示するレコードはあ<br>加入している大学           | りません。                         |               |        |       |         |        |  |
| ■ あなたが加入し                        | ている大学生協▼                      |               |        |       |         |        |  |
| 生協名 🕈                            |                               | 組合員番号         | 加入日    |       | 合計出資口数  | 合計出資金額 |  |
| 表示するレコードはあ                       | りません。                         |               |        |       |         |        |  |
| 電子マネー管理者                         | 昏号/家族組合員者                     | 香号リスト         |        |       |         |        |  |
| 電子マネー管理番                         | 号/家族組合員番号                     | 加入状況ステータス     |        | 大学 🕈  |         | 会員生協   |  |
| 839990000363                     |                               | 家族組合員         |        |       |         |        |  |
|                                  |                               |               |        |       |         |        |  |

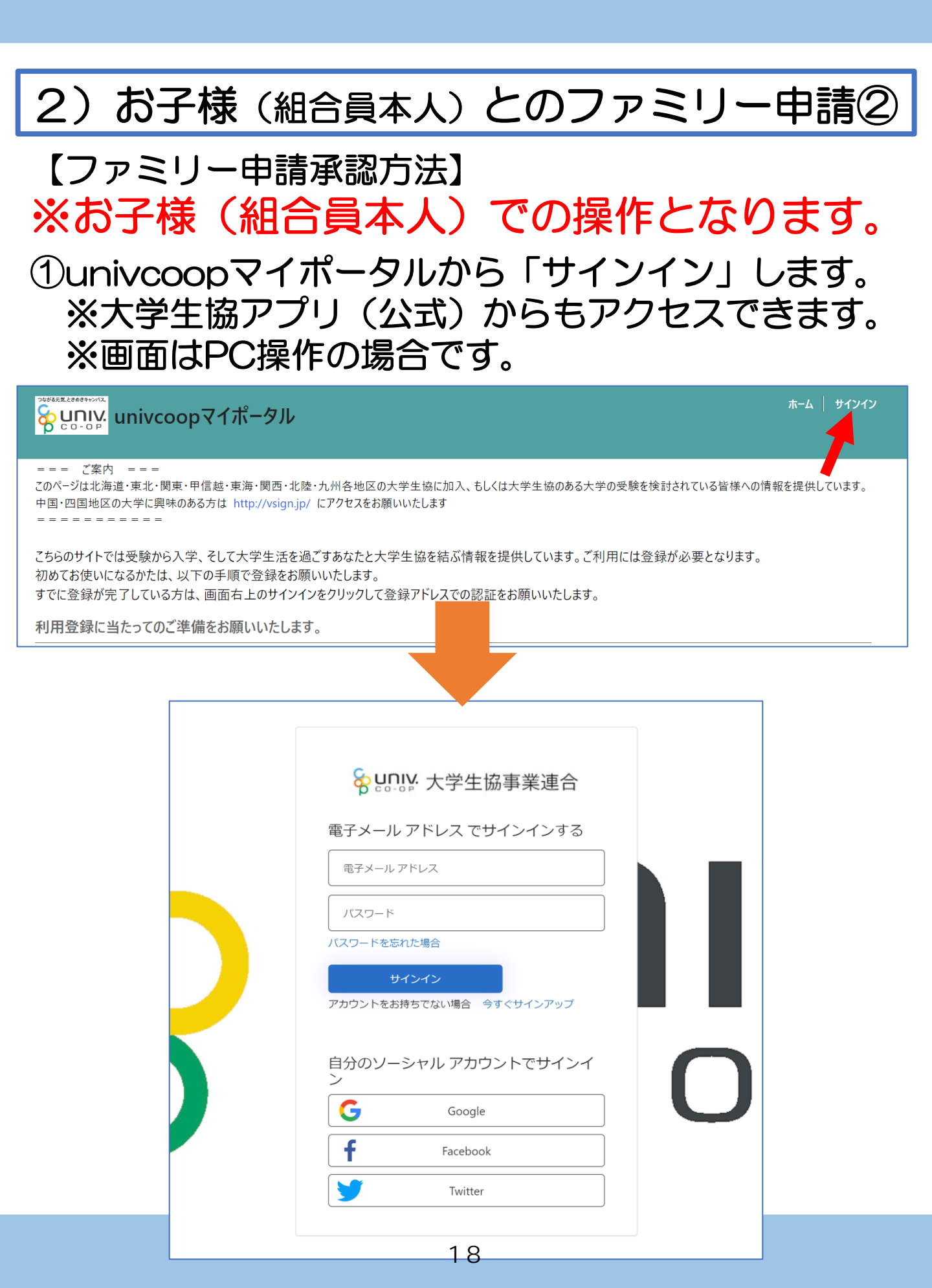

【ファミリー申請承認方法】 ※お子様(組合員本人)での操作となります。

### ②ご登録メールアドレス・パスワードを入力し 「サインイン」をクリックします。

| ♀ UNIV: 大学生協事業連合         |   |
|--------------------------|---|
| 電子メール アドレス でサインインする      |   |
|                          |   |
| ••••••                   | ] |
| パスワードを忘れた場合              |   |
| サインイン                    |   |
| アカウントをお持ちでない場合 今すぐサインアップ |   |
| 自分のソーシャル アカウントでサインイ<br>ン |   |
| Google                   |   |
| <b>f</b> Facebook        |   |
| Twitter                  |   |
|                          |   |

【ファミリー申請承認方法】 ※お子様(組合員本人)での操作となります。

③認証の画面が表示されます。 「電話番号」を入力し『コードの送信』または 『電話する』をクリックします。

携帯電話でSMSが受信できない場合は「電話する」 を選択

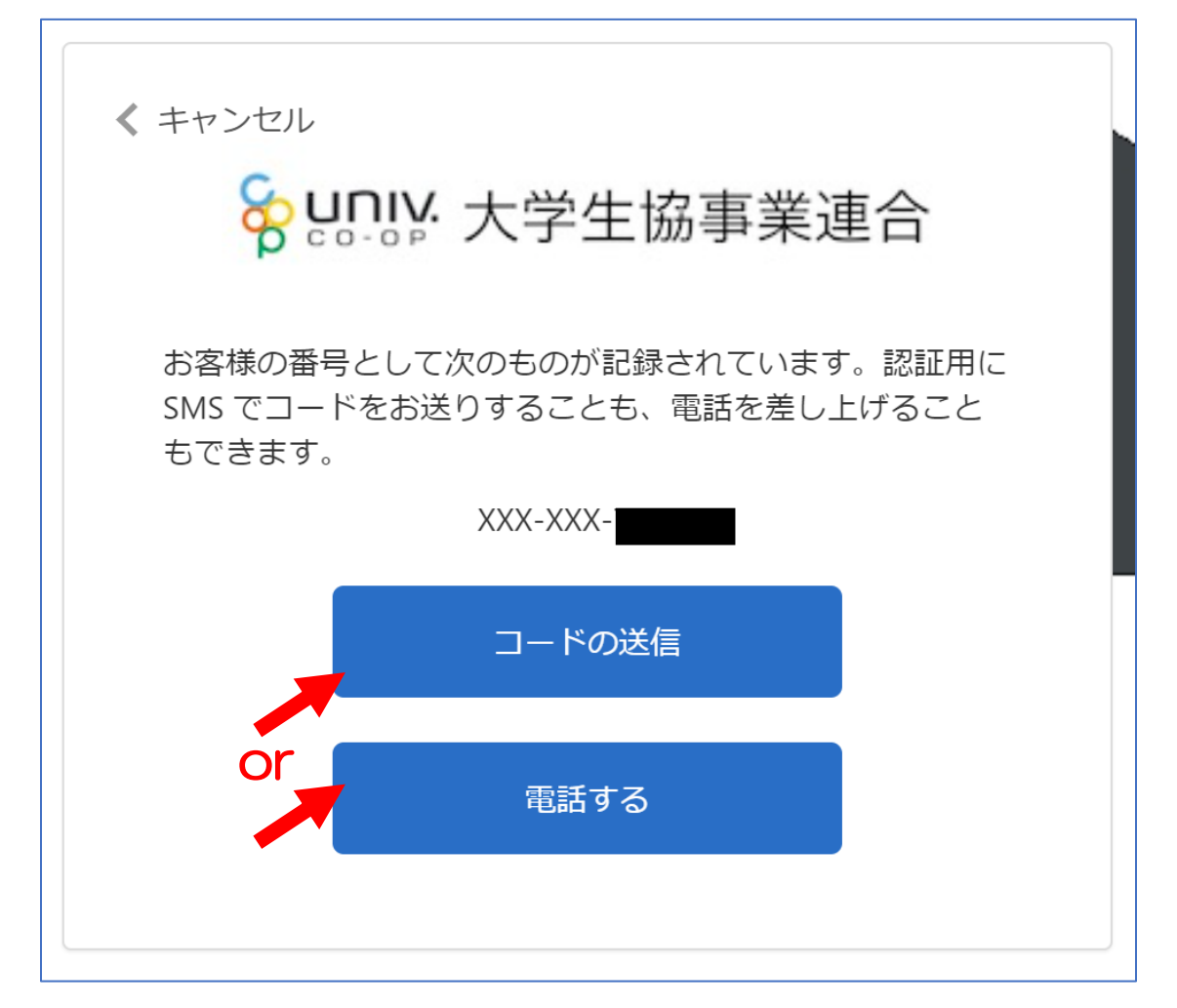

【ファミリー申請承認方法】 ※お子様(組合員本人)での操作となります。

 ④●『コードの送信』をクリックした場合電話番号に コードが送信されます。
 送信されたコードを入力し『コードの確認』を クリックします。

●『電話する』をクリックした場合は、電話がかかってきます。ガイダンスに従って操作をします。
 ※下図は「コードの送信」の場合

く キャンセル 😽 🛄 🔛 大学生協事業連合 お客様の番号として次のものが記録されています。認証用に SMS でコードをお送りすることも、電話を差し上げること もできます。 XXX-XXX 確認コードを以下に入力してください。または、新しいコ - ドを送信 400204 コードの確認

# 2)お子様(組合員本人)とのファミリー申請② 【ファミリー申請承認方法】 ※お子様(組合員本人)での操作となります。 ⑤「HOME」画面が表示されます。 上部メニューの「ファミリー申請」をクリックします。

| つながる元1<br>の<br>ホーノ | Ltaastryna<br>Univ<br>o - o P<br>A   興味のある大学   資: | <b>ラマイポータル</b><br>4請求   イベント申込   ファミリ・ | -申請   お問合せ | │ 学生証ICカード登録 │ 食堂利用履歴 | (ファミリー)   購入履歴(ファミリー) |
|--------------------|---------------------------------------------------|----------------------------------------|------------|-----------------------|-----------------------|
| プロ                 | ファイル   莉                                          | -                                      |            |                       |                       |
| 木-                 | -4                                                |                                        | •          |                       |                       |
| お知                 | らせ                                                |                                        |            |                       |                       |
| ສ                  | 問合せ履歴                                             |                                        |            |                       |                       |
|                    |                                                   |                                        |            |                       | お問合せ新規登録              |
|                    | お問合せNo ↓                                          | お問合せ先会員生協                              | お問合せ日      | ご希望回答方法               | お問合せ状態                |
|                    | 表示するレコードはありません。                                   |                                        |            |                       |                       |

【ファミリー申請承認方法】 ※お子様(組合員本人)での操作となります。 ⑥「ファミリー申請」画面に遷移します。 保護者様より申請した内容が「あなたに送信された ファミリー申請の一覧」に表示されます。 ※表示がない場合はメールアドレスが違いますので、再度申請から 操作をしてください。

| ▽ミリー申請−     | -覧       |          |                  |          |            |    |            |    |
|-------------|----------|----------|------------------|----------|------------|----|------------|----|
| なたが登録した     | ファミリー申請の | 一覧(申請を修正 | ・取り消す場合は [V] アイコ | ンをクリックして | 下さい)       |    |            |    |
|             |          |          |                  |          |            |    | ファミリー申請の新規 | 登録 |
| 申請No ╋      | 申請状態     | 申請者      | 合言葉              | 相手       | 手のメールアドレス  | 続柄 | 作成日        |    |
| なたに送信され     | たファミリー申請 | の一覧(申請を承 | 認する場合は [V] アイコンを | クリックして下さ | L1)        |    |            |    |
| 申請No ✦      | 申請状態     | 申請者      | 承認者              | 続柄       | 自分のメールアドレス |    | 作成日        |    |
| FA-00001444 | 承認中      |          | É                | 保護者      |            |    | 2022/09/27 | ~  |

### ⑦「V」をクリック後表示される 「ファミリー申請の承認」をクリックします。

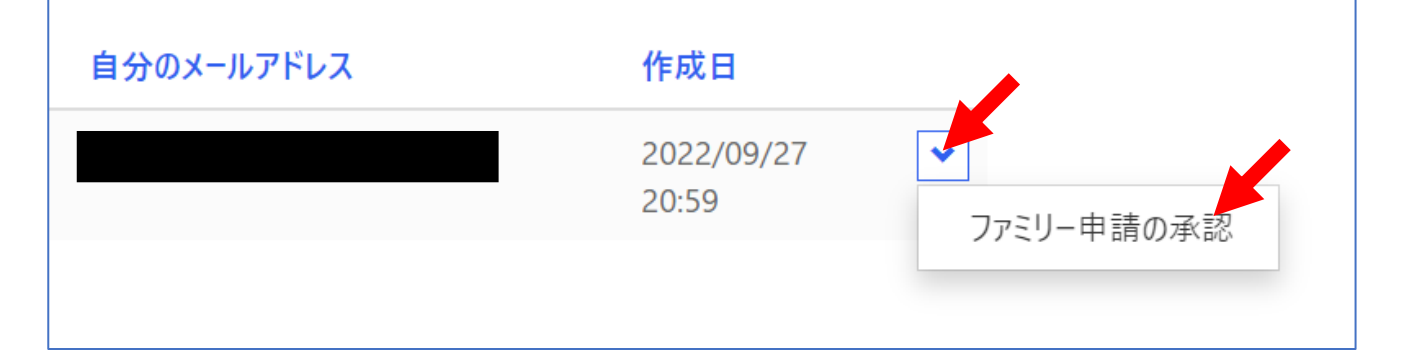

### 【ファミリー申請承認方法】 ※お子様(組合員本人)での操作となります。 ⑧「ファミリー承認登録」画面に遷移します。 入力欄の「合言葉」を入力し、 「ファミリー申請を承認しますか?」は 「承認する」を選択し「ファミリー申請登録」 をクリックします。

| 請情報                                       |         |  |  |
|-------------------------------------------|---------|--|--|
| 申請No                                      |         |  |  |
| FA-00001444                               |         |  |  |
| 申請状態                                      |         |  |  |
| 承認中                                       |         |  |  |
| 申請者                                       |         |  |  |
|                                           |         |  |  |
|                                           |         |  |  |
|                                           |         |  |  |
| 承認者                                       |         |  |  |
|                                           |         |  |  |
| 承認者メールアドレス                                |         |  |  |
|                                           |         |  |  |
| あなたは申請者の                                  |         |  |  |
|                                           |         |  |  |
|                                           |         |  |  |
| しカ欄                                       |         |  |  |
| 合言葉(確認用)(ひらがなと半角英数字で入力)                   | してください) |  |  |
|                                           |         |  |  |
| ファミリー申請を承認しますか? *                         |         |  |  |
| <ul> <li>承認する</li> <li>ケートホッナス</li> </ul> |         |  |  |
| 0 把否9 る                                   |         |  |  |
|                                           |         |  |  |
| ファミリー承認登録                                 |         |  |  |
|                                           |         |  |  |

### これでファミリー申請登録操作は終了です。